# AIFO - ALBO DELLE IMPRESE FORESTALI DEL PIEMONTE

Guida per immagini alla <u>conferma</u> di iscrizione annuale per gli operatori degli Sportelli forestali

#### **ATTENZIONE**

Possono confermare unicamente le imprese iscritte tra il 01.01.2010 e il 31.12.2016 nel periodo compreso tra il 1° novembre e il 31 dicembre.

\_ \_ \_ \_ \_ \_ \_ \_ \_

### Prima di caricare i dati dell'impresa nell'applicativo assicurarsi che:

- l'impresa sia iscritta al Registro delle imprese presso la competente Camera di commercio, industria, artigianato e agricoltura con attività prevalente o secondaria di "Silvicoltura e altre attività forestali" (codice ATECO 02.10.00) o "Utilizzo di aree forestali" (codice ATECO 02.20.00) o ad analoghi registri dello Stato di appartenenza per le imprese aventi sede legale all'estero per attività equivalenti chiedendo in visione una visura camerale aggiornata. In alternativa la visura può essere effettuata contattando il settore foreste.
- il titolare/legale rappresentante o almeno un addetto legato all'impresa in modo stabile ed esclusivo (contratto a tempo indeterminato nel caso di dipendente), abbia acquisito specifiche competenze tecnico-professionali in campo forestale tramite percorsi di formazione professionale ai sensi della normativa vigente o riconosciute dai soggetti territorialmente competenti. E' sufficiente possedere l'attestato <u>formativo F2</u> o <u>equivalenti</u>.

Nel caso di variazioni riguardanti la denominazione, la ragione sociale titolare/legale rappresentante o p.IVA, è necessario contattare il settore foreste al seguente indirizzo:

foreste@regione.piemonte.it

## 1) Accedere a Sistema Piemonte – servizi per privati

## www.sistemapiemonte.it

| Cos'ê Sistemapiemonte   | Cerca                                                                                                    | SERVIZI PER PRIVATI                                             | SERVIZI PER LA PA                               |
|-------------------------|----------------------------------------------------------------------------------------------------|-----------------------------------------------------------------|-------------------------------------------------|
| Sistema                 | apiemonte                                                                                                    | Profilo<br>nuo                                                  | personale 💄<br>vo utente? registrati »          |
| SERVIZI PER PRIVA       | TI » TERRITORIO » FORESTE                                                                                                    |                                                                 |                                                 |
|                         | Albo imprese e registro operatori forestali del Piemonte                                                                                                    |                                                                 |                                                 |
| Presentazione           | Utenti del servizio                                                                                                    |                                                                 |                                                 |
| Guida al servizio 😕     | Il servizio si rivolge a: cittadini, aziende, sportelli forestali, operatori forestali, agenzie formative                                                                                                    | ACCEDI AL SERVI                                                 | zio > 🔑                                         |
| Modulistica             | Presentazione                                                                                                    | Il servizio è ad access                                         | so libero                                       |
| modulistica             | Il servizio permette di accedere e gestire i dati delle Imprese Forestali iscritte all'Albo, degli Operatori Forestali ed<br>effettuare le Preadesioni ai corsi di formazione.                                                                                                    |                                                                 | 710 2                                           |
| ASSISTENZA              | L'Albo delle Imprese Forestali del Piemonte, istituito tramite Regolamento regionale del 22 febbraio 2010, n. 2 e 6/R<br>Disciplina dell'Albo delle imprese forestali del Piemonte", registra le imprese dal settore foresta-legno che operano s<br>territorio regionale. Questo strumento sostituisce l'Albo regionale delle imprese forestali del Piemonte, istituito con<br>DGR nº 66-9492 del 26 maogio 2003 @ di carattere sperimentale e transitorio.                                                                                                    | Il servizio è soggetto a<br>tramite certificato e a<br>servizio | ad autenticazione                               |
| servizi.montagna@csi.it | E' presente una componente ad accesso libero che permette di consultare l'elenco completo delle IMPRESE<br>FORESTALI iscritte all'albo, ricercare e visualizzare gli OPERATORI FORESTALI ed effettuare le PREADESIONI i cors<br>di formazione                                                                                                    | si                                                              |                                                 |
| Ente finanziatore       | E' inoltre oresente una componente ad accesso riservato per i seguenti utenti:                                                                                                    | SERVIZI CORRELA                                                 | Π                                               |
| PIEMONTE                | Aziende che devono inserire o modificare le informazioni per una prima iscrizione all'Albo o per le conferne annuali<br>di iscrizione     Sportelli forestali che danno supporto alle imprese nell'iscrizione/modifica dei dati nell'Albo     Operatori Forestali per l'aggiornamento della propria scheda     Agenzie formative che selezionano i candidati idonei ai corsi di formazione                                                                                                    | Albo impres<br>forestali de                                     | e e registro operatori<br>el Piemonte per la PA |
|                         | Nel servizio sono presenti diverse sezioni, visibili a seconda del profilo di accesso cliccare                                                                                                    | sul pulsante                                                    |                                                 |
|                         | Ricerca Azienda: per consultare le informazioni delle imprese presenti in A<br>relativi alle attività dell'impresa, alle attrezzature in dotazione alle imprese)     Iscrizione Azienda: per inserire /modificare i dati delle Imprese: compilare l<br>conferma annuale, modificare i dati anagrafici     Gestione pratiche: per effettuare l'istruttoria delle pratiche di iscrizione, sospensione e cancellazione dall'albo<br>Ricerca Operatori forestali: per consultare e inserire i dati degli operatori forestali del Piemonte     Preadesioni ai corsi di Formazione: per effettuare on line la preiscrizione ai corsi di formazione in ambito forestati | al servizio"                                                    |                                                 |
|                         | Le conoscenze acquisite consentono di adottare politiche mirate, che rispondano efficacemente e tempestivamente alle<br>esigenze della realtà territoriale, e di predisporre gli strumenti per favorire crescita e qualificazione professionale degli<br>operatori.                                                                                                    |                                                                 |                                                 |
| Ce opi                  |                                                                                                    |                                                                 | Google Analytics                                |

### 2) Entrare in procedura tramite il certificato digitale

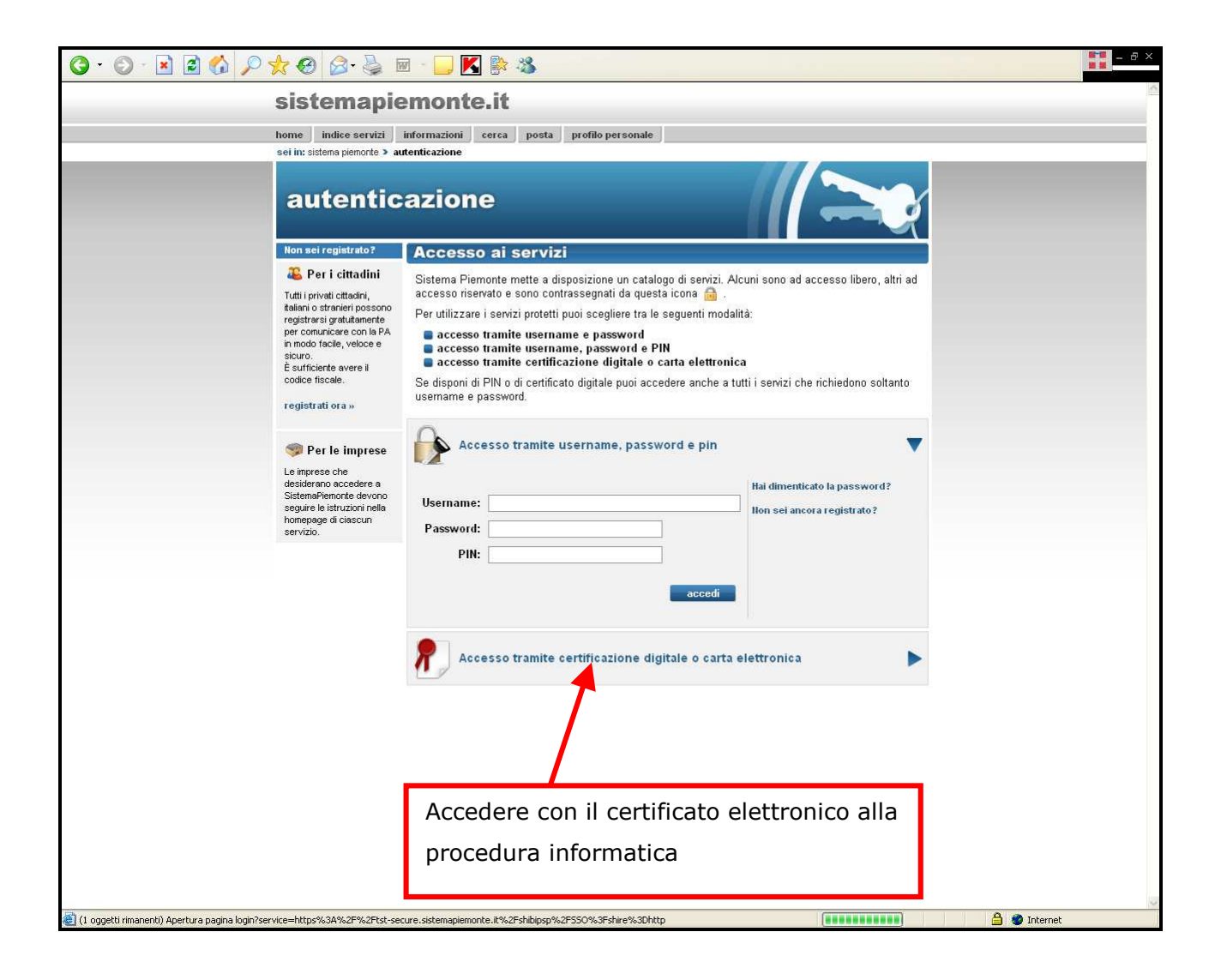

## 3) Ricercare l'Impresa che deve effettuare la "Conferma di iscrizione"

| O · O · N 🖻 🔥 🔑 🛠 Ø 🔗 😓 🖬 · 🔲 🕷 🚳                                                                                                    | - 6 ×                                                                                            |
|----------------------------------------------------------------------------------------------------|--------------------------------------------------------------------------------------------------|
| sistemapiemonte.it                                                                                                    | utente: DEMO 22 CSI PIEMONTE esci >                                                              |
| home indice servizi informazioni cerca posta profilo personale<br>sei in: sistema pienonte > montagna > albo imprese e operatori forestali del Piemonte |                                                                                                  |
| albo imprese e operat<br>forestali del Piemonte                                                                                                    | tori                                                                                             |
| home page Uterite: UEMO 22 USI PENDINITE   Soggetto guriado: Regione Plemonte - Uterzione Opere pub<br>montana e foreste                                | Dliche, diresa del suolo, economia                                                               |
| > ricerca azienda unbo imprese                                                                                                    | Operatori Forestali                                                                              |
| <ul> <li>&gt; gest ne pratiche</li> <li>operatori orestali</li> <li>&gt; registro operatori</li> <li>&gt; predesidue ai corei</li> </ul>                | Registro Operatori     Ricerca degli operatori forestali inserti nell'elenco regionale.          |
| guida al serve to<br>contatti                                                                                                    | Preadesione al Corsi     Effettuare la richesta di preadesione al corsi di formazione forestale. |
|                                                                                                    |                                                                                                  |
| Cliccare sulla voce "Ricerca Azienda"                                                                                                    |                                                                                                  |
| e ricercare la propria impresa                                                                                                    |                                                                                                  |
| 🕘 (1 oggetti rimanenti)                                                                                                    | 🐞 Internet                                                                                       |

|                                 | SIST                           | emapi                                        | emo                       | nte.it                                            |        |                   |                                     |                 | utente: DEMO 22 CSI PIEM       | MONTE esci > |
|---------------------------------|--------------------------------|----------------------------------------------|---------------------------|---------------------------------------------------|--------|-------------------|-------------------------------------|-----------------|--------------------------------|--------------|
| e al los alatores alemento X un | home i                         | ndice servizi                                | informazi<br>ori foroctal | oni cerca                                         | posta  | profilo persona   | le                                  |                 |                                |              |
|                                 | Utente: DEMO 22                | CSI PIEMONTE                                 | albo<br>fore              | o impre<br>stali d                                | el P   | e oper<br>liemor  | ratori<br>ite<br>e pubbliche, difes | a del suolo, e  | sonomia                        |              |
| albo imprese                    | Criteri di ricerca             | i scelti                                     |                           |                                                   |        |                   |                                     |                 |                                | Nascondi 🔺   |
| > ricerca azienda               | Depominazio                    | ne fr                                        | veste e envir             | oture                                             |        |                   | Partita IVA                         |                 |                                |              |
| > iscrizione azienda            | Nº albo                        |                                              |                           | sagnoutura F                                      |        |                   | Cognome                             | itolare         |                                |              |
| > gestione pratiche             | llome titolare                 |                                              |                           |                                                   |        |                   | Data iscrizi                        | one all'albo    | Non selezionata                |              |
| operatori forestali             | Stato pratica                  |                                              |                           |                                                   |        |                   | Sottostato                          | pratica         |                                |              |
| → registro operatori            | Provincia                      |                                              |                           |                                                   |        |                   | Comune                              |                 |                                |              |
| > preadesione ai corsi          | Sezione                        | 6                                            |                           |                                                   |        |                   | Categoria                           |                 | a second second at a second se |              |
| guida al servizio               | associative                    | e a forme                                    |                           | No                                                | Posses | so di certificazi | oni                                 | No              | della PA                       | No           |
| contatti                        | Atlività svoite                |                                              |                           |                                                   |        |                   |                                     |                 |                                |              |
|                                 | Elenco aziende                 |                                              |                           |                                                   |        |                   |                                     |                 |                                |              |
|                                 | 1 risultati trovati (1 pagine) |                                              |                           |                                                   |        |                   |                                     |                 |                                |              |
|                                 | H° albo                        | Cognome                                      | Den Den                   | ominazione                                        | \$     | Comune            | Attività svolte                     |                 |                                | Visualizza   |
|                                 | 36                             | nome acolare                                 | fore                      | ste e agricoltura                                 |        | MONCALIERI        | 1. Tagli di utilizza                | zione 4. Rimbos | chimenti e imboschimenti       | detaglio     |
|                                 |                                |                                              | Г                         | Manga                                             |        |                   |                                     |                 |                                |              |
|                                 |                                | Vengono visualizzati i risultati della ricer |                           |                                                   |        |                   |                                     |                 |                                | са           |
|                                 |                                |                                              |                           |                                                   |        | fatt              |                                     |                 |                                |              |
|                                 | 1 risultati trov               | ati (1 pagine)                               |                           | appena enelluala.                                 |        |                   |                                     |                 |                                |              |
|                                 |                                |                                              |                           | Cliese aull/issue Waters dette alle/              |        |                   |                                     |                 |                                |              |
|                                 | 🖂 scarica eler                 | ico informato e                              | excel                     | Cliccare sull'icona <u>"Visualizza dettaglio"</u> |        |                   |                                     |                 |                                |              |
|                                 |                                |                                              |                           |                                                   |        |                   |                                     |                 |                                |              |
|                                 | indietro                       |                                              |                           |                                                   |        |                   |                                     |                 |                                | Jova ricerca |
|                                 |                                |                                              |                           |                                                   |        |                   |                                     |                 |                                |              |
|                                 |                                |                                              |                           |                                                   |        |                   |                                     |                 |                                |              |

## 4) Modifica, aggiornamento e conferma dei dati dell'impresa

Aggiornare o modificare i campi delle quattro sezioni: dati anagrafici, dati socio economici, dati strutturali e mezzi/attrezzature

<u>Attenzione:</u> ogni sezione è composta da diverse pagine come nell'esempio riportato: Sezione: Dati anagrafici. Pagine: 1.Impresa; 2. Titolare legale rappresentate; 3. Altre sedi operative.

Si veda nel dettaglio il Manuale utente per le Aziende e gli Sportelli realizzato da CSI Piemonte.

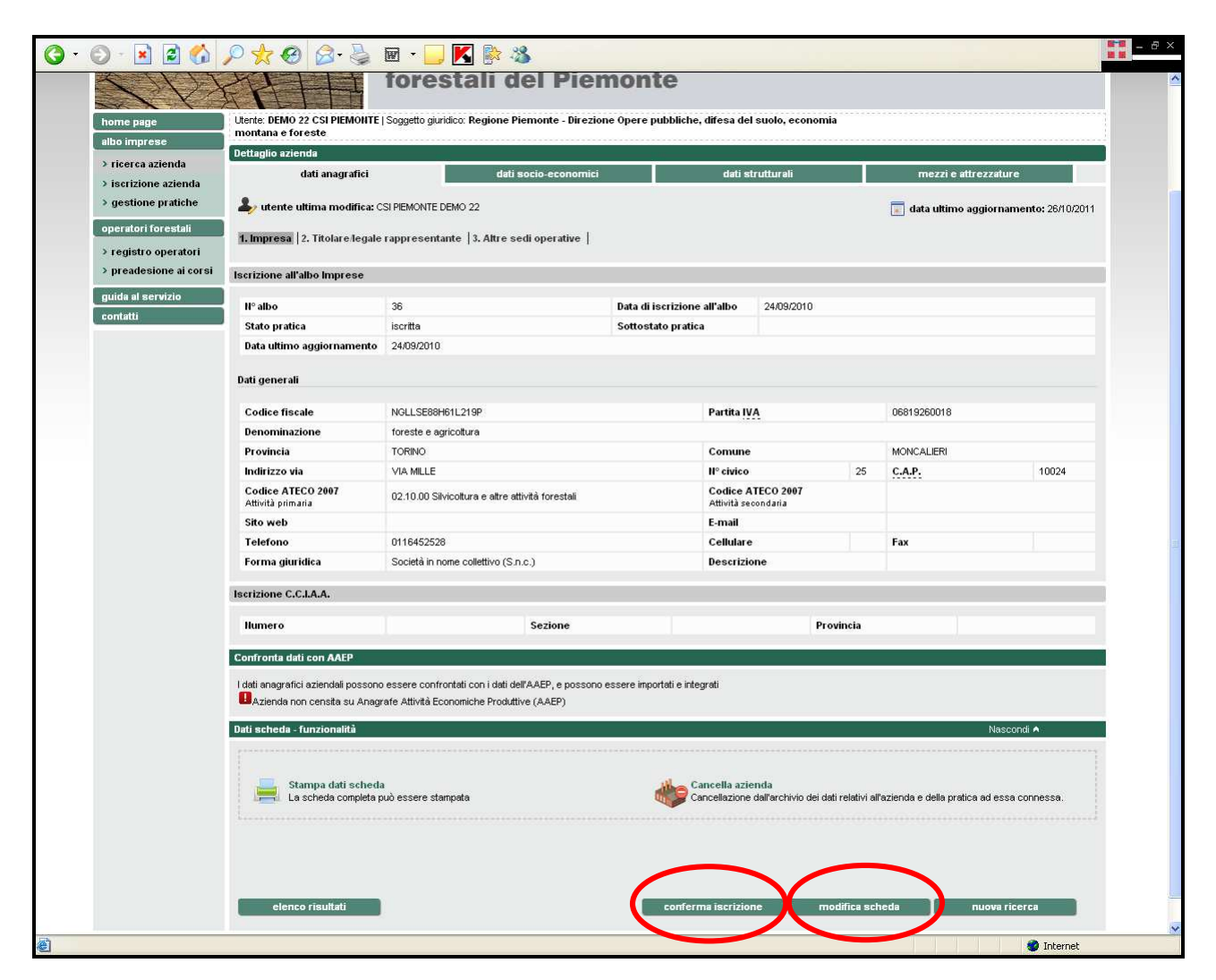

Nel dettaglio dell'impresa sono riportati tutti i dati caricati al momento dell'iscrizione.

E' necessario aprire tutte le schede e sottoschede aggiornando i dati già presenti o inserendone nuovi.

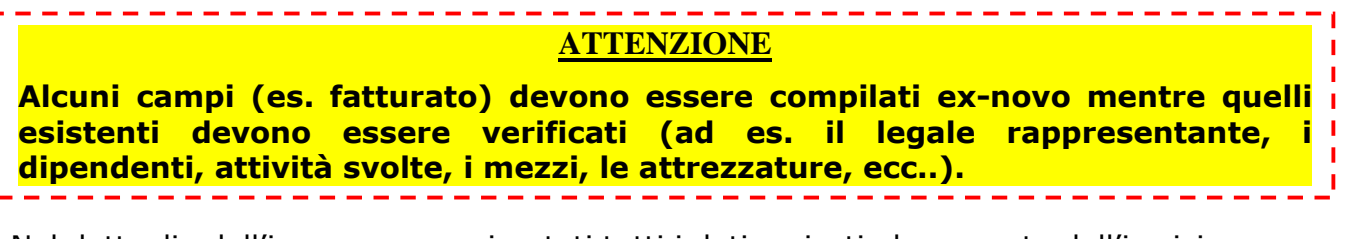

Nel dettaglio dell'impresa sono riportati tutti i dati caricati al momento dell'iscrizione.

Al fondo della schermata sono attivi i pulsanti "**conferma iscrizione**" e "**modifica** scheda".

<u>Per modificare i dati da aggiornare</u> (fatturato, personale, attività svolte, mezzi ed attrezzature), <u>premere il pulsante "**modifica scheda**</u>". Si aprirà una nuova schermata (vedi sotto) della scheda aziendale nella quale sarà possibile editare i campi.

NB: Quando si effettuano delle modifiche <u>si deve sempre premere il pulsante "**salva".**</u>

| ) ricerca azienda      |                                                                                                    |                                                                       |                                                 | ne Opere pubbliche, dif                                                                                | fesa del suolo,   |                   |                    |       |  |
|------------------------|----------------------------------------------------------------------------------------------------|-----------------------------------------------------------------------|-------------------------------------------------|----------------------------------------------------------------------------------------------------|-------------------|-------------------|--------------------|-------|--|
|                        | Dettaglio azienda                                                                                                    |                                                                       |                                                 | -                                                                                                    |                   |                   |                    |       |  |
| > iscrizione azienda   | dati anagrafici                                                                                                    |                                                                       | dati socio-economici                            |                                                                                                    | dati struttural   | 1                 | mezzi e attrezzatu | e     |  |
| > gestione pratiche    | 1. Impresa   2. Titolare lega                                                                                                    | ale rappresentante  3. A                                              | ltre sedi operative                             |                                                                                                    |                   |                   |                    |       |  |
| operatori forestali    | I campi contrassegnati con l'ast                                                                                                    | terisco (*) sono obbligatori n                                        | er celvere i dati                               |                                                                                                    |                   |                   |                    |       |  |
| > registro operatori   | I campi contrassegnati con due                                                                                                    | asterischi (**) sono obbliga                                          | tori per poter presentare                       | a richiesta di iscrizione.                                                                             |                   |                   |                    |       |  |
| > preadesione ai corsi | Codice fiscale                                                                                                    | NGLLSE88H61L219P                                                      |                                                 | PartitalV                                                                                              | A                 | 06819260018       |                    |       |  |
| guida al servizio      | Iscrizione all'albo Imprese                                                                                                    | ,                                                                     |                                                 |                                                                                                    |                   |                   |                    |       |  |
| contatti               | H <sup>0</sup> alba                                                                                                    | 20                                                                    |                                                 | Data di karizire "                                                                                     | alba 2400         | C010              |                    |       |  |
|                        | II- albo                                                                                                    | JD.                                                                   |                                                 | Soffoetato pratica                                                                                     | 24/09             | /2010             |                    |       |  |
|                        | Data ultimo aggiornamer                                                                                                    | nto 24/09/2010                                                        |                                                 | Socioscano pranica                                                                                     |                   |                   |                    |       |  |
|                        | 1.<br>                                                                                                    |                                                                       |                                                 |                                                                                                    |                   |                   |                    |       |  |
|                        | Iscrizione C.C.I.A.A.                                                                                                    |                                                                       |                                                 |                                                                                                    |                   |                   |                    |       |  |
|                        | llumero                                                                                                    |                                                                       | Sezione                                         |                                                                                                    |                   | Provincia (sigla) |                    |       |  |
|                        | Dati generali                                                                                                    |                                                                       |                                                 |                                                                                                    |                   |                   |                    |       |  |
|                        |                                                                                                    | 10.00                                                                 |                                                 |                                                                                                    |                   |                   |                    |       |  |
|                        | Denominazione(*)                                                                                                    | Toreste e agricoltura                                                 |                                                 | Comuno(#1)                                                                                             | MONCHLIERI        |                   |                    |       |  |
|                        | Frownicial /                                                                                                    | 101/04/0                                                              |                                                 | contaile( )                                                                                            | MONCALIER         |                   | M9                 |       |  |
|                        | Indirizzo - Via(**)                                                                                                    | 1                                                                     |                                                 |                                                                                                    |                   |                   |                    |       |  |
|                        | Indirizzo - Via(**)<br>È necessario inserire<br>almeno 3 lettere                                                                                                    |                                                                       |                                                 |                                                                                                    |                   |                   | cerca indirizzo    |       |  |
|                        | Indirizzo - Via(**)<br>È necessario inserire<br>almeno 3 lettere<br>Indirizzario(**)                                                                                                    | selezionare                                                           |                                                 | •                                                                                                    |                   |                   | cerca indirizzo    | 0     |  |
|                        | Indirizzo - Via(**)<br>È necessario inserire<br>almeno 3 lettere<br>Indirizza - Via(**)<br>Indirizzo - Via(**)                                                                                                    | selezionare                                                           |                                                 | •                                                                                                    |                   |                   | cerca indirizzo    |       |  |
|                        | Indirizzo - Via(*)<br>È necessatio inserire<br>almeno 3 lettere<br>Indirizzario(*)<br>Da compilare se l'indirizzo<br>non è presente nell'elenco<br>sopra                                                                                                    | selezionare<br>VIA MILLE                                              |                                                 | IP civico(**)                                                                                          | 25                |                   | cerca indirizzo    | 10024 |  |
|                        | Indirizzo - Via(**)<br>E necessario instrite<br>almeno 3 lettere<br>Indirizzario(**)<br>Indirizzo - Via(**)<br>Da compitare se findiriozo<br>non è presente nell'elenco<br>sopra<br>Codice ATECO 2007<br>Attività primaria                                                                        | selezionare<br>VIA MILLE<br>02.10.00 Silvicoltura e attr              | e attività forestali                            | I <sup>o</sup> civico('')     Codice ATECO     2007     Attività secondaria                            | 25<br>selezionare |                   | cerca indirizzo    | 10024 |  |
|                        | Indirizzo - Via(*)<br>E necessario inserire<br>atmeno 3 tetteise<br>Indirizzario(*)<br>Dia compilare se indirizzo<br>non è presente nell'elenco<br>sopra<br>Codice ATECO 2007<br>Attività primaria<br>Sito web                                                                                    | selezionare<br>VIA MILLE<br>02.10.00 Silvicoiture e altro             | e attivită forestali                            |                                                                                                    | 25<br>selezionare |                   | cerca indirizzo    | 10024 |  |
|                        | Indirizzo - Via(*)<br>E necessario incerite<br>almeno 3 letteres<br>Indirizza-Via(*)<br>Da compliare se l'indirizzo<br>non è presente nell'elenco<br>sopra<br>Codice ATECO 2007<br>Attività primaria<br>Sito web<br>Telefono(*) E necessario                                                      | selezionare VIA MILLE 02.10.00 Stivicottura e attr                    | e attività forestali                            |                                                                                                    | 25<br>selezionare |                   | cerca indirizzo    | 10024 |  |
|                        | Indirizzo - Via(*)<br>E necessario instrine<br>almeno 3 lettere<br>Indirizzario(*)<br>Indirizzo - Via(*)<br>Da compilare se findirizzo<br>non è presente nell'elenco<br>sopra<br>Codice ATECO 2007<br>Attività primaria<br>Sito web<br>Telefono(*) E necessario<br>compilare o il telefono o il   | selezionare<br>VIA MILLE<br>02.10.00 Silvicoltura e atm               | e attivită forestali<br>Celtulare<br>necessatio | II° civico('')  Codise ATECO 2007 Attività secondaria  E-mail  ''E' ompilate o il                      | 25<br>selezionare | Fax               | C.A.P.(")          | 10024 |  |
| Modif                  | Indirizzo - Viar')<br>E necessario inserire<br>almeno 3 tettere<br>Indirizza i tettere<br>Indirizza - Viar')<br>Da compilare se l'indirizzo<br>non è presente nell'elenco<br>sopra<br>Codice ATECO 2007<br>Attività primaria<br>Sito web<br>Telefonnor') E necessario<br>compilare al talefone al | selezionare<br>VIA MILLE<br>02.10.00 Silvicaltura e atm<br>1116452528 | e attività forestal<br>Cellulare<br>recenzión   | II <sup>°</sup> civico('')<br>Codice ATECO<br>2007<br>Attività secondaria<br>E-mail<br>Consultar se il | 25<br>selezionare | Fax               | CAP(")             | 10024 |  |

Dopo il salvataggio, **l'impresa deve essere nuovamente ricaricata** ripetendo la procedura dal punto 3).

<u>Per confermare l'iscrizione premere il pulsante "conferma iscrizione". Il</u> <u>sistema visualizzerà l'avviso "Con la conferma iscrizione non sarà più</u> <u>possibile apportare modifiche alla scheda".</u>

| 🌀 · 🕥 - 🖹 🖻 🟠 🔎                   | 👷 🙆 🙆 📩                   | 🗑 - 🗾 🔣 除 🥸                    |                           |                               |                                     | - 8 × |
|-----------------------------------|---------------------------|--------------------------------|---------------------------|-------------------------------|-------------------------------------|-------|
|                                   | sistemap                  | iemonte.it                     |                           |                               | utente: DEMO 22 CSI PIEMONTE esci > | 2     |
|                                   | home indice servizi       | informazioni cerca posta       | n profilo personale       |                               |                                     |       |
| sei in: sistema piemonte > montag | na 🔰 albo imprese e opera | atori forestali del Piemonte   |                           |                               |                                     |       |
|                                   | HTT.                      | albo impres<br>forestali del   | e e opera<br>Piemont      | tori<br>e                     |                                     |       |
|                                   |                           | Con la conferma iscrizione nor | ı sara' più possibile app | ortare modifiche alla scheda. |                                     |       |
| annulla                           |                           |                                |                           |                               | conferma                            |       |

Premere il pulsante "Conferma"

Il sistema visualizzerà il messaggio "La conferma dell'iscrizione è avvenuta correttamente".

Premere il pulsante "Torna al dettaglio"

| 6. | 🕤 - 🖻 🖻 🟠 🔎 📩 🏵                            | ) 🔗 · 👌         | 🖩 - 🗾 K 除                  | -35         |                       |                |   |                   |                     | - 8 × |
|----|--------------------------------------------|-----------------|----------------------------|-------------|-----------------------|----------------|---|-------------------|---------------------|-------|
|    | sist                                       | temapi          | emonte.it                  |             |                       |                |   | utente: DEMO 22 0 | CSI PIEMONTE esci > | -     |
|    | home                                       | indice servizi  | informazioni cerca         | posta       | profilo personale     |                |   |                   |                     |       |
|    | sei in: sistema piemonte > montagna > albo | imprese e opera | tori forestali del Piemont | ,           |                       |                |   |                   |                     |       |
|    |                                            |                 | albo impi<br>forestali     | 'ese<br>del | e opera<br>Piemont    | tori<br>e      |   |                   |                     |       |
|    |                                            |                 | La confe                   | rma dell'i  | scrizione e' avvenuta | correttamente. |   |                   |                     |       |
|    |                                            |                 |                            |             |                       |                | C |                   | Torna al dettaglio  |       |

Il sistema ci riporta alla scheda di dettaglio dell'impresa. Il pulsante per la conferma non viene più visualizzato ed il sottostato pratica è "confermata".

| illio imprese                                                     | Dettaglio azienda               |                                            |                                       |                  |         |                    |                       |  |  |
|-------------------------------------------------------------------|---------------------------------|--------------------------------------------|---------------------------------------|------------------|---------|--------------------|-----------------------|--|--|
| > ricerca azienda                                                 | dati anagrafic                  | ati soci                                   | o-economici                           | dati strutturali |         | mezzi e attrez     | zature                |  |  |
| <ul> <li>iscrizione azienda</li> <li>gestione pratiche</li> </ul> |                                 |                                            |                                       |                  |         | -                  |                       |  |  |
| geodene prudene                                                   | ay utente ultima modific        | a: CSI PIEMONTE DEMO 22                    |                                       |                  |         | 🔳 data ultimo aggi | ornamento: 26/10/2011 |  |  |
| operatori forestan                                                | 1. Impresa   2. Titolare le     | gale rappresentante  3. Altre sedi o       | operative                             |                  |         |                    |                       |  |  |
| > registro operatori<br>> preadesione ai corsi                    | learizione all'alha Improse     |                                            |                                       |                  |         |                    |                       |  |  |
| uida al eervizio                                                  | iscrizione all albo imprese     |                                            |                                       |                  |         |                    |                       |  |  |
| contatti                                                          | N° albo                         | 36                                         | Data di inscini                       | 24/00/2010       |         |                    |                       |  |  |
|                                                                   | Stato pratica                   | iscritta                                   | Sottostato pratic                     | a confermata     |         |                    |                       |  |  |
|                                                                   | Data ultimo aggiornamei         | nto 26/10/2011                             |                                       |                  |         |                    |                       |  |  |
|                                                                   | Dati generali                   |                                            |                                       |                  |         |                    |                       |  |  |
|                                                                   | Codice fiscale                  | NGLLSE88H61L219P                           |                                       | Partita IVA      |         | 06819260018        |                       |  |  |
|                                                                   | Denominazione                   | foreste e agricoltura                      |                                       |                  |         |                    |                       |  |  |
|                                                                   | Provincia                       | TORINO                                     |                                       | Comune           |         | MONCALIERI         |                       |  |  |
|                                                                   | Indirizzo via                   | VIA MILLE                                  |                                       | N° civico        | 25      | C.A.P.             | 10024                 |  |  |
|                                                                   | Codice ATECO 2007               | 02.10.00 Silvicoltura e altre attività     | forestali                             |                  |         |                    |                       |  |  |
|                                                                   | Sito web                        | E-mail                                     |                                       |                  |         |                    |                       |  |  |
|                                                                   | Telefono                        | 0116452528                                 |                                       | Cellulare        |         | Fax                |                       |  |  |
|                                                                   | Forma giuridica                 | Società in nome collettivo (S.n.c.)        |                                       | Descrizione      |         |                    |                       |  |  |
|                                                                   | Iscrizione C.C.I.A.A.           |                                            |                                       |                  |         |                    |                       |  |  |
|                                                                   | 11                              |                                            | iniana.                               | Deb              |         |                    |                       |  |  |
|                                                                   | numero                          | 51                                         | ezione                                | PIO              | vincia  |                    |                       |  |  |
|                                                                   | Confronta dati con AAEP         |                                            |                                       |                  |         |                    |                       |  |  |
|                                                                   | l dati anagrafici aziendali pos | sono essere confrontati con i dati dell'AA | EP, e possono essere importati e inte | grati            |         |                    |                       |  |  |
|                                                                   | Azienda non censita su A        | nagrafe Attività Economiche Produttive (/  | AAEP)                                 |                  |         |                    |                       |  |  |
|                                                                   | Dati scheda - funzionalità      |                                            |                                       |                  |         |                    | Nascondi 🔺            |  |  |
|                                                                   |                                 |                                            |                                       |                  |         |                    |                       |  |  |
|                                                                   | Stampa dati sel                 | heda                                       | 44 - C                                | ancella azienda  |         |                    |                       |  |  |
|                                                                   | La scheda comple                | eta può essere stampata                    |                                       | ancena azienda   | _       | ac                 | l essa connessa.      |  |  |
|                                                                   |                                 |                                            | Non viene più                         | ù visualizzat    | to il   |                    |                       |  |  |
|                                                                   |                                 |                                            | nulsante ner                          | la conferma      | а.<br>А |                    |                       |  |  |
|                                                                   |                                 | pulsante per la conferma                   |                                       |                  |         |                    |                       |  |  |

## 5) Trasmissione della domanda di conferma

| ) iscrizione azienda                      | dati anagrafic                                                       | i dati socio-e                                      | economici                                   | dati strutturali                        |                   | mezzi e attrezzature                         |  |
|-------------------------------------------|----------------------------------------------------------------------|-----------------------------------------------------|---------------------------------------------|-----------------------------------------|-------------------|----------------------------------------------|--|
| gestione pratiche                         | -                                                                    |                                                     |                                             |                                         | 🔳 da              | ta ultimo aggiornamento: 28/02/2014          |  |
| operatori forestali<br>> elenco operatori | 1. Impresa   2. Titolare/leg                                         | <sub>i</sub> ale rappresentante   3. Altre sedi ope | rative                                      |                                         |                   |                                              |  |
| > preadesione ai corsi                    |                                                                      |                                                     |                                             |                                         |                   |                                              |  |
| guida al servizio                         |                                                                      |                                                     |                                             |                                         |                   |                                              |  |
| contatti                                  |                                                                      |                                                     |                                             |                                         |                   |                                              |  |
|                                           | Iscrizione all'albo Imprese                                          |                                                     |                                             |                                         |                   |                                              |  |
|                                           | N° albo                                                              | $\frown$                                            |                                             |                                         | Data di iscrizio  | ne all'albo                                  |  |
|                                           | Stato pratica                                                        | presentata                                          |                                             |                                         | Sottostato prat   | tica                                         |  |
|                                           | Data ultimo aggiornamer                                              | ito 20/02/2014                                      |                                             |                                         |                   |                                              |  |
|                                           | Dati generali                                                        |                                                     |                                             |                                         |                   |                                              |  |
|                                           | Codice fiscale                                                       |                                                     | Partita IVA                                 |                                         |                   |                                              |  |
|                                           | Denominazione                                                        | D.                                                  | 1.00000                                     |                                         |                   |                                              |  |
|                                           | Provincia                                                            | TORINO                                              | Comune                                      |                                         | BARBANIA          |                                              |  |
|                                           | Indirizzo via                                                        |                                                     | <u>II</u> ° civico                          | 13                                      | C.A.P.            | 10070                                        |  |
|                                           | Codice ATECO 2007 Altro<br>Attività primaria<br>Sito web<br>Telefono | Attro                                               | Codice ATECO 20<br>Attività secondaria      | lice ATECO 2007<br>vità secondaria 02.1 |                   | 0.00 Silvicoltura e altre attività forestali |  |
|                                           |                                                                      |                                                     | E-mail                                      |                                         |                   |                                              |  |
|                                           |                                                                      |                                                     | Cellulare                                   |                                         | Fax               | 12                                           |  |
|                                           | Forma giuridica                                                      | Impresa individuale                                 | Descrizione                                 |                                         | IMPRESA INDIVIDUA | ALE.                                         |  |
|                                           | Iscrizione C.C.I.A.A.                                                |                                                     |                                             |                                         |                   |                                              |  |
|                                           | Numero                                                               |                                                     | Sezione                                     |                                         | Provincia         | то                                           |  |
|                                           | Confronta dati con AAEP                                              |                                                     |                                             |                                         |                   |                                              |  |
|                                           | l dati anagrafici aziendali poss                                     | ono essere confrontati con i dati dell'AAEP         | , e possono essere importati e integrati    |                                         |                   |                                              |  |
|                                           | Confronta dati con AAI                                               | :P                                                  |                                             |                                         |                   |                                              |  |
|                                           | Dati scheda - funzionalità                                           |                                                     |                                             |                                         |                   | Nascondi A                                   |  |
|                                           |                                                                      |                                                     |                                             |                                         |                   |                                              |  |
|                                           |                                                                      |                                                     | Cancella azienda                            |                                         |                   |                                              |  |
|                                           | Stampa dati sch<br>La scheda comple                                  | eda<br>tando essere stampata 🛛 👘                    | Cancellazione dall'archivio dei dati relati | ivi all'azienda e                       |                   |                                              |  |
|                                           |                                                                      |                                                     | uella prauca au essa curinessa.             |                                         |                   |                                              |  |
|                                           |                                                                      |                                                     |                                             |                                         |                   |                                              |  |
|                                           |                                                                      | <b>T</b>                                            |                                             |                                         |                   |                                              |  |
|                                           |                                                                      |                                                     |                                             |                                         |                   |                                              |  |
|                                           |                                                                      |                                                     |                                             |                                         | modifica scheda   |                                              |  |
|                                           | elenco risultati                                                     |                                                     |                                             |                                         | modified schedd   | nuova ricerca                                |  |
|                                           | elenco risultati                                                     |                                                     |                                             |                                         | mouned serieda    | nuova ncerca                                 |  |

Premere sull'icona "**stampa dati scheda**". Verrà aperta una nuova finestra con la scheda <u>completa e compilata</u> dell'impresa. **Salvare il file pdf creato sul computer**.

# E' NECESSARIO, INOLTRE, SCARICARE, COMPILARE E SOTTOSCRIVERE IL MODULO RELATIVO ALLA CONFERMA DEI REQUISITI (imm. PDF) E TRASMETTERLO TRAMITE Posta Elettronica Certificata (PEC foreste@cert.regione.piemonte.it) CONTESTUALMENTE ALLA SOPRA CITATA SCHEDA AZIENDALE GENERATA DALL'APPLICATIVO AIFO

(art. 65 del CAD Codice dell'amministrazione digitale)

# Il file sopra creato dovrà essere consegnato all'Impresa che a sua volta dovrà trasmettere nei seguenti modi:

#### 1. PEC con firma digitale

Tramite <u>casella di posta elettronica certificata (PEC) e dispositivo di firma digitale</u> (CNS su smartcard o su chiavetta USB alla pagina 1 della presente guida), <u>apporre la firma digitale al</u> <u>file pdf</u> appena salvato al punto 5) ed inviare il *file firmato digitalmente* con propria\* posta certificata al seguente indirizzo:

foreste@cert.regione.piemonte.it

riportando come oggetto della e-mail "Albo delle imprese Forestali del Piemonte – Istanza di Conferma".

#### 2. PEC con firma autografa

Stampare il file pdf completo salvato al punto 7), apporre le firme con la penna dove richiesto, acquisirlo con uno scanner e inviare il file in pdf allegando una fotocopia del documento di identità chiara, leggibile e in corso di validità del legale rappresentante tramite **propria\* posta certificata** all'indirizzo sopra indicato riportando come oggetto della e-mail **"Albo delle imprese Forestali del Piemonte – Istanza di Conferma**".

\*Si ricorda che la PEC è diventata un obbligo per tutte le imprese dopo la conversione del Decreto Legge 179/2012 nella Legge 221/2012. In particolare le nuove società, le nuove Partite IVA e Ditte Individuali, compresi gli artigiani, devono dichiarare la casella PEC al momento dell'iscrizione al Registro Imprese.

## ATTENZIONE

Qualsiasi altra forma di trasmissione (fax, posta ordinaria, raccomandata, consegna a mano, mail, ecc) non sarà accettata.

Per ulteriori informazioni scrivere a: <u>foreste@regione.piemonte.it</u>